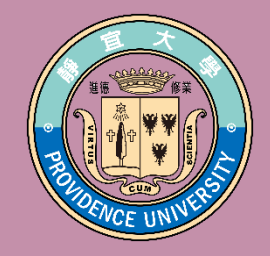

# 課程綱要撰寫操作說明

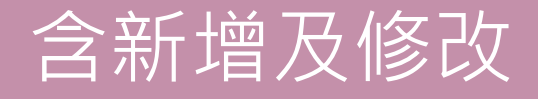

# 課綱填寫說明

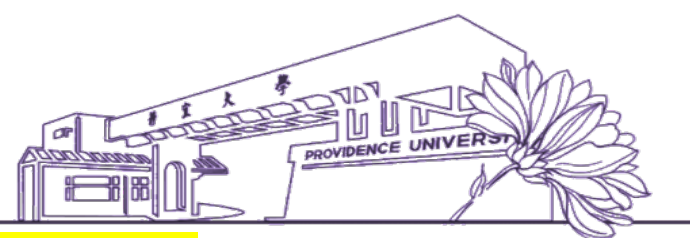

- 1. <u>配合本校</u>國際化政策招收國際學生,敬請撰寫中文、英文兩種版本。
- 課程簡介由學系(中心、室)課程委員會填寫,除前置課程、延伸課程、備註 等欄位之外,其餘各欄位均為必填。
- 課程授課語言如為中文以外語言,請選擇語言類別;主要教科書所使用語言, 亦於此欄位設定。
- 5. 因應智慧財產權調查,課程綱要自編教材一欄,如使用之教科書為個人自編 (或與他人合著)且經出版者,請於本欄設定。
- 6. 為了解本校各類課程之教學內容是否涵蓋或融入<mark>性別平等、智慧財產、永續</mark> 環境以及SDGs等議題,敬請教師勾選符合相關定義之課程。
- 7. 學生缺席課程扣分規範,請詳載於課程綱要<mark>評分方式及比重</mark>欄內。
- 各科課程綱要務請載明課業輔導時間(每週至少提供四小時),避免『另訂時 間』等文字敘述;如請益時間為夜間或週末假日,亦請利用學系辦公室或上 課教室等公眾出入區域,避免師生獨處一室情形。

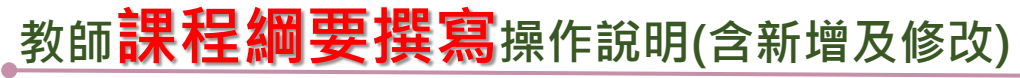

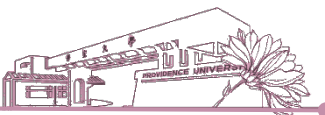

## 1.登入e-校園服務網→各類系統功能→教務→【新增與修改課程綱要】

| ●目前開放中的系統              |                             |               | 期間限定開放         |
|------------------------|-----------------------------|---------------|----------------|
| ♥我常用的功能                |                             |               | 自訂常用項目         |
| <b>\$</b> 各類系統功能       |                             |               | 常態開放項目         |
| 教務 (課程/成績)             |                             |               |                |
| > [e-learning]修課學生郵件通知 | ▶ [e-learning]教材上傳暨課程討<br>論 | >未達教學評量填答標準名單 | > 必修及選修成績統計報表  |
| >考試命題紙下載區              | > 成績更正申請                    | ▶ 成績表現相關係數查詢  | > 成績作業         |
| > 成績作業(微學分)            | > 成績預警系統                    | > 各學期修習學生名單   | > 各類招生考試報名狀況查詢 |
| ▶校際選課作業                | > 海青班成績登錄作業                 | > 教學意見反映      | > 教學評量結果查詢     |
| > 教師授課時間表              | >教師補(調)課申請                  | > 停修名單列印      | > 註冊相關報表       |
| >統一會考暨協助監考調查           | > 微課程修習名單                   | >微課程修課名單_2019 | > 新生相關資訊查詢     |
| ➤新增與修改課程綱要             | > 課程審查查閱平台                  | > 課程審查輸入平台    | > 課程點名作業       |
| ▶點名計分單                 |                             |               |                |

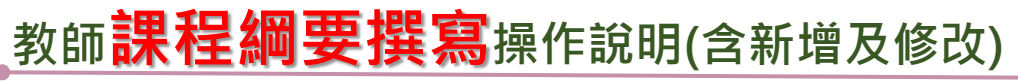

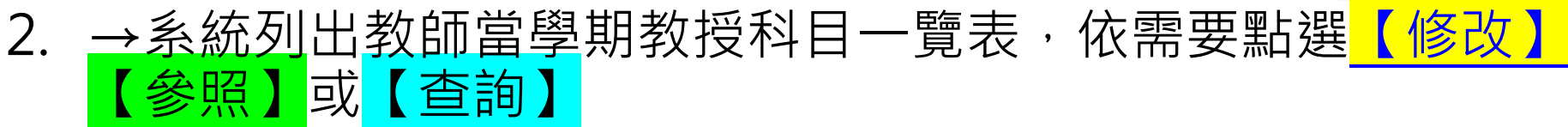

靜宜大學【 課程綱要維護】 『O』表完成輸入,『X』表未完成 課 程 教 之整體規劃 备 課業輔導時 王要教科書 自 評分方式 週授課進 課程屬 書使用語 編教 學期別 開課班級 科目名稱 選擇 SDGs 性 材 間 舆 度 設 計 進階文書處理 Х X X ХХ 修改 参照 查詢 Х X X X ADVANCED OFFICE WORD 進階應用試算表 修改 参照 查詢 Х X Х X X Х ХХХ ADVANCED OFFICE EXCEL [返回e校園服務網] [課綱查詢] 『O』表示完成 『X』表示未完成

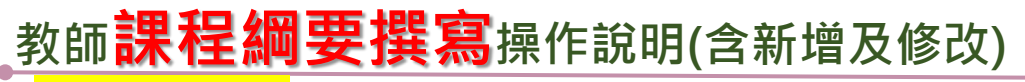

修改課程資料

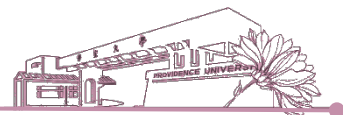

3. 【修改】課程各項資料:針對每門教授科目顯示[未完成]之項目進 行修改

| ₩ # | <b>宜大學</b> 【 | 課程綱要維護】                                  |             |      |             |                 | A      |         |      |      |
|-----|--------------|------------------------------------------|-------------|------|-------------|-----------------|--------|---------|------|------|
|     |              |                                          |             |      | ₽ (         | )』表完/           | 戓輸入    | , P)    | (』表: | 未完成  |
| 學期別 | 開課班級         | 科目名稱                                     | 選擇          | 評分方式 | 課 業 輔 導 時 間 | 主要敗科書課程之整體規劃與設計 | 各週授課進度 | 教科書使用語言 | 課程屬性 | 自編教材 |
|     |              | 專業英文導讀(一)<br>PROFESSIONAL ENGLISH READIN | G1 修改 參照 查詢 | x    | X           | х х             | Х      | Х       | Х    | Х    |
|     |              | 進階文書處理<br>ADVANCED OFFICE WORD           | 修改 参照 直詢    | X    | X           | х х             | X      | X       | X    | x    |
|     |              | [課綱查詢] [返                                | [回e校園服務網]   |      |             |                 |        |         |      |      |

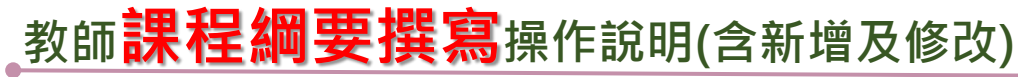

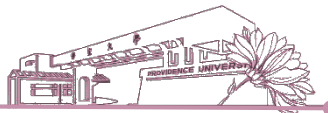

## 3-1.[課程簡介]系統自動帶出課程基本資料,由各學系課委員會制定

| 钾积夕延 Course Title                                                                                                    | 專業英文導讀(一)                                                                                                    | 問題班級 Class Offered                                                                                                    |
|----------------------------------------------------------------------------------------------------|----------------------------------------------------------------------------------------------------|----------------------------------------------------------------------------------------------------|
| 就住有機 COUISE THE                                                                                                    | PROFESSIONAL ENGLISH READING1                                                                                                    | 用麻瓜菜 Class Offeren                                                                                                    |
| 學分數(必/選修) Credits(required/elective)                                                                                              | 1(選修)                                                                                                    | 授課教師 Instructor                                                                                                    |
| 中文版課程簡介Course Description-<br>Chinese Version<br>由課程委員會指定輸入Provided By<br>Department (the Center, Office)<br>Curriculum Committee | 本課程以大一計算機概論教科書為基礎,從書中篩選重要之資訊相關<br>彙整,透過線上自學平台的建置,讓同學於課前進行預習。課堂中<br>譯,在每週3~5個專業詞彙、相關單字與文章的閱讀下,預計能讓專                                                                                                    | 關詞彙,並將英文解釋、書中例句、單字等進行<br>,則透過分組競賽方式,引導學生閱讀原文並翻<br>聲生的專業原文閱讀奠定良好之基礎。                                                                                                    |
| 英文版課程簡介Course Description-<br>English Version-By Department ( the<br>center,office ) Curriculum Committee                         | This course is based on "Introduction to Computer Science" to<br>terminologies and relevant sentences, vocabulary will be select<br>previewed by classmates before class via an online self-study pl<br>and reading guidance for translations are key strategies to enha<br>that students can learn 3-5 terminologies and related vocabula<br>performance on their future reading of English textbooks. | textbooks. Several important information<br>ed from the book. All of contents can be<br>latform. During the class, team competitions<br>ance students' reading ability. We expect<br>ry every week, and will have good |
| 智慧財產權警語 Intellectual Property<br>Rights warnings                                                                                  | <ul> <li>一、使用教科書務請遵守智慧財產權規定。</li> <li>二、不得非法影印。</li> <li>1.Please do comply with the provisions of intellectual property</li> <li>2.Illegally photographing is not permitted.</li> </ul>                                                                                                    | rights when using textbooks.                                                                                                    |

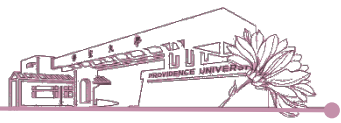

3-2.[項目填寫]依序填寫[未完成]之項目

|        | 回課程列表back to the Course List *為必填項目* Items that must be filled out. (Required items) |       |
|--------|--------------------------------------------------------------------------------------|-------|
|        | , <sup>*</sup> 基本項目Basic Items 步驟A 游標點選項                                             | [未完成] |
| 必      | ▶ <sup>*</sup> 課程之整體規劃與設計 Instructional Design 步驟B                                   | [未完成] |
| 項<br>項 | → <sup>*</sup> 課業輔導時間 Office Hours 步驟C                                               | [未完成] |
| E      | ▶*各週授課進度與內容 Course Syllabus and Teaching Content 步 驟D                                | [未完成] |
|        | → <sup>*</sup> 自編教材 Using Any Self-Compiled Teaching Materials 步驟已                   | [未完成] |
| 非心。    | ) 前置課程 Prerequisites (Optional) 步驟F                                                  |       |
| 必<br>填 | ・ 延伸課程 Extended Courses (Optional) <mark>步 驟G</mark>                                 |       |
| 項日     | 回課程列表back to the Course List *為必填項目* Items that must be filled out. (Required items) |       |

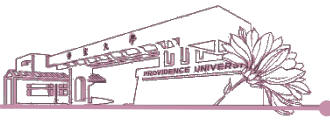

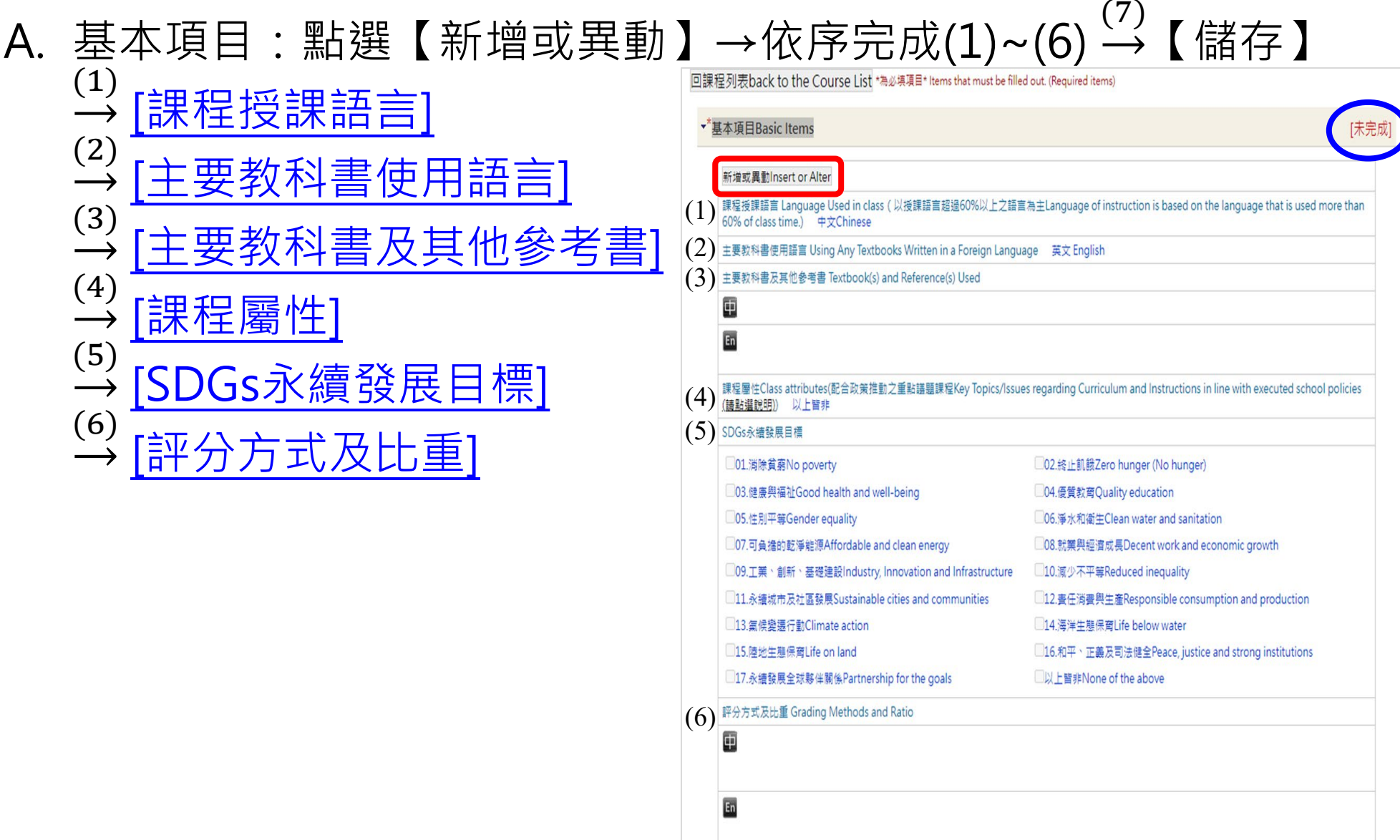

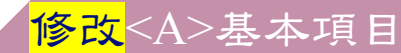

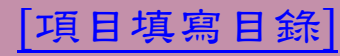

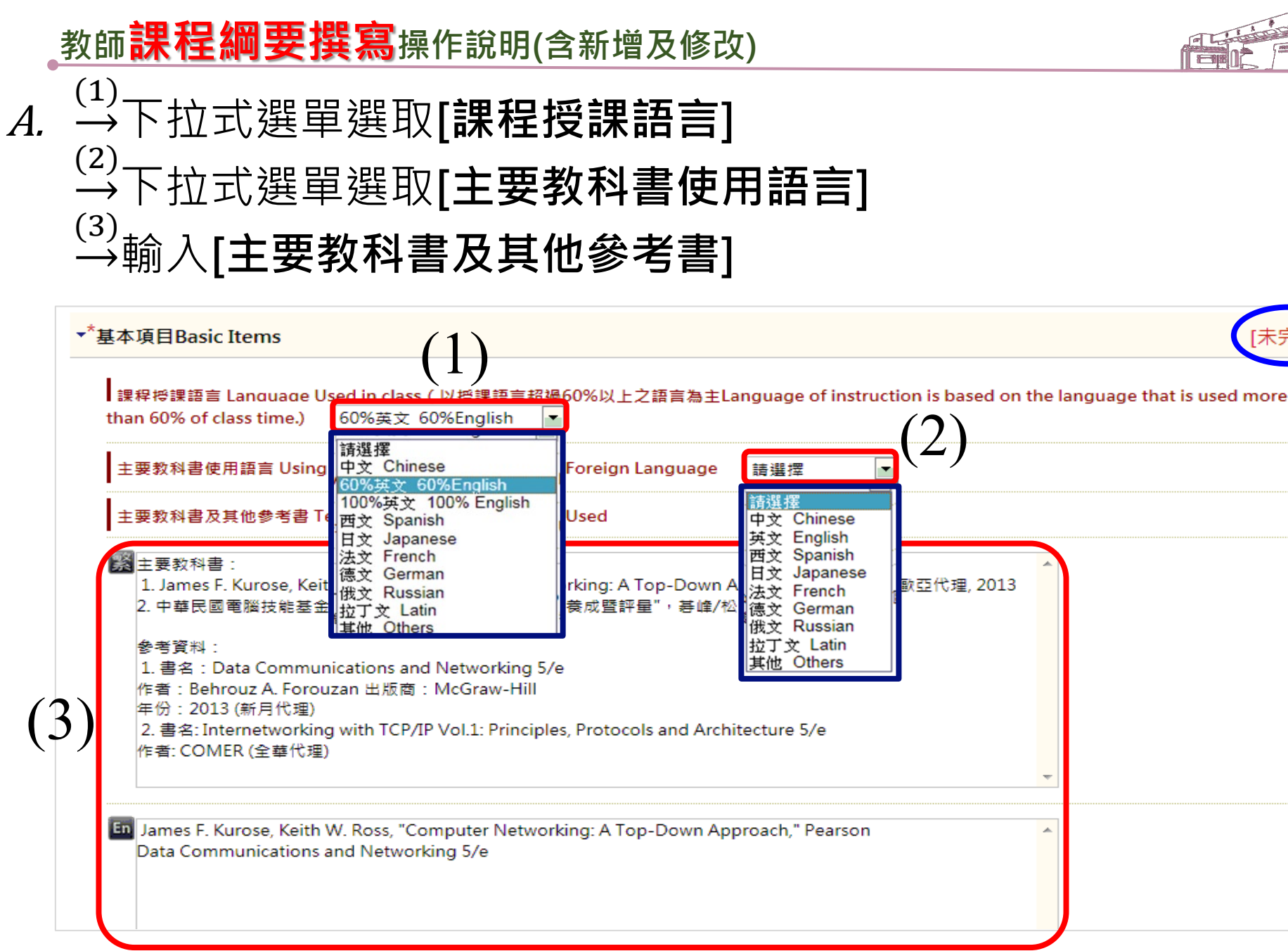

<mark>修改<A>基本項目</mark>

### [項目填寫目錄]

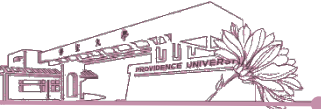

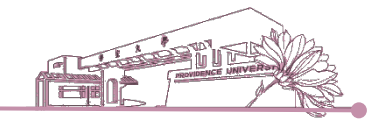

|項目填寫目錄|

A. →[課程屬性]:配合政策推動之重點議題課程,下拉式選單選取課程內容是否涉及性別平等、永續環境、智慧財產,如均未涉及請選擇以上皆非
 →如課程涉及以上三類議題,依議題深淺程度選擇課程是屬於涵蓋
 課程或融入課程

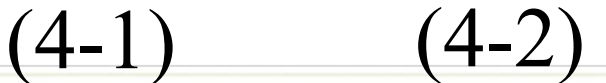

|                                     | 課程屬件Class attribute<br>policies (請點選說明) | es(配合政策推動之重點議題課程Key Topics,<br>性別平等 Gender equity                                                                      | /Issues regarding Curriculum and Instructions in line with executed school<br>融入課程 Included > |
|-------------------------------------|-----------------------------------------|----------------------------------------------------------------------------------------------------|-----------------------------------------------------------------------------------------------|
| 可點選[ <b>請</b><br><mark>點選說明]</mark> |                                         | <u>性別平等 Gender equity</u><br>永績環境 Environmental sustainability<br>智慧財産 Intellectual property<br>以上皆非 None of the above | 涵蓋課程 Covered<br>融入課程 Included                                                                 |
| 瞭解議題                                | Gs永績發展目標 <u>(開</u>                      | <u>合國永續發展目標官網(英文版)</u> 教育                                                                                              | 育部《永績發展目標(SDGs)教育手冊-臺灣指南》                                                                     |
| 谷                                   | 01.消除貧窮No povert                        | У                                                                                                    | □02.終止飢餓Zero hunger (No hunger)                                                               |
|                                     |                                         | ealth and well-being                                                                                                   | □04.優質教育Quality education                                                                     |
|                                     |                                         | uality                                                                                                    | □06.淨水和衛生Clean water and sanitation                                                           |

『永續環境』闢鍵字參考:永續、綠色、環境、環保、服務、社會、循環、能源、生態、高齡、照護、社區、水土、污染、汙染、氣候、多樣性、土壤、森林、闢懷、廢棄物、廢水、汙水、污水、毒性、毒化、噪音、再生、樂齡、資源、太陽能、水質、長照、暖化、養護..等。

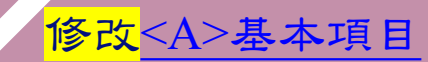

<mark>修改<A>基本項目</mark>

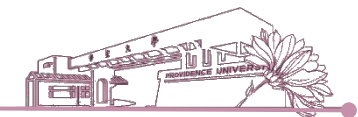

|項目填寫目錄|

### A. →[SDGs永續發展目標]: 配合政策推動之重點議題課程, 依課程 內容涉及SDGs永續發展議題之深淺程度,勾選合適之目標(可複 **選)**,如均未涉及請選擇以上皆非 <u>一下 咽上 沙巴 时本 免刀</u>

| 01.消除貧窮No poverty                                     | □02.終止飢餓Zero hunger (No hunger)                      |
|-------------------------------------------------------|------------------------------------------------------|
| 03.健康與福祉Good health and well-being                    | □04. 優質教育Quality education                           |
|                                                       | □06.淨水和衛生Clean water and sanitation                  |
| ]07.可負擔的乾淨龍源Affordable and clean energy               | □08.就業與經濟成長Decent work and economic growth           |
| □09.工業、創新、基礎建設Industry, Innovation and Infrastructure | □10.减少不平等Reduced inequality                          |
| □11.永續城市及社區發展Sustainable cities and communities       | □12.責任消費與生產Responsible consumption and production    |
| □13.氣候變遷行動Climate action                              | □14.海洋生態保育Life below water                           |
| □15.陸地生態保育Life on land                                | □16.和平、正義及司法健全Peace, justice and strong institutions |
| □17.永續發展全球夥伴關係Partnership for the goals               | □以上皆非None of the above                               |

響應6/5世界環境日-教育部出版「永續發展目標教育手冊

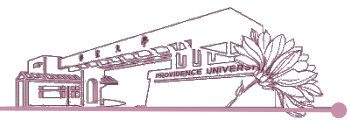

# *A.* →輸入[**評分方式及比重**] →完成(1)~(6) → 【儲存】

| En A | ttendance 10%                          |   |  |
|------|----------------------------------------|---|--|
| Q    | uizzes and Practice 30%<br>Iidterm 30% |   |  |
| F    | inal Term 30%                          | 1 |  |

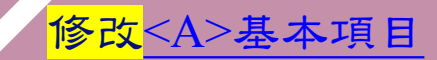

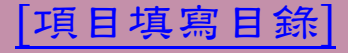

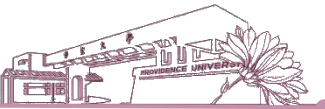

|項目填寫目錄|

# B. 課程之整體規劃與設計→系統帶出學系[教育目標]、[學生核心能力]及[權重],由各學系課程委員會制定

| 果程之整體規劃與設計 Instru                                                                                  | ctional Design                                                                    | [未完                                                                          |
|----------------------------------------------------------------------------------------------------|-----------------------------------------------------------------------------------|------------------------------------------------------------------------------|
| 資管条 (大學部)教育目標                                                                                      | 資管系 (大學部)Educational Goals                                                        |                                                                              |
| 一、培養學生具備紮實的資訊<br>科技涵養。<br>二、培育學生具備務實的資訊<br>管理知能。<br>三、陶養學生具備優質的服務<br>合群品格。<br>四、陶塑學生具宏觀的國際化<br>視野。 | 1.To foster the improvement of techno<br>cultivate the character of service and u | blogy. 2.To cultivate the knowledge of technology management. 3.To<br>inity. |
| 其前V官理学系学生核心能力 C                                                                                    | ore competency                                                                    | 權里 tiems running the competency indicators                                   |
| A、資訊科技之專業應用與軟體<br>The capability to employ<br>development professionally                           | 開發的能力。<br>information technology in software                                      | 20%                                                                          |
| B、資訊系統之分析規劃與維護<br>The capability to analyze,<br>systems                                            | 管理的能力。<br>. design, and maintain information                                      | 0%                                                                           |
| C、企業流程之資訊整合與使用<br>The capability to integrat<br>information flows                                  | 評估的能力。<br>e, utilize, and evaluate business                                       | 0%                                                                           |
| D、積極主動之自我學習與解決<br>The capability of enthusia<br>problem solving                                    | 問題的能力。<br>astic self-learning and constructive                                    | 30%                                                                          |
| E、專業文件之閱讀理解與組織<br>The capability to read, co<br>articles                                           | 彙整的能力。<br>mprehend and organize professional                                      | 30%                                                                          |
| F、資訊專業之工作倫理與團隊<br>The spirit of professional<br>information technology profe                       | 合作的精神。<br>ethics and team work regarding<br>essional                              | 20%                                                                          |

#### <mark>修改</mark><B>課程之整體規劃與設計

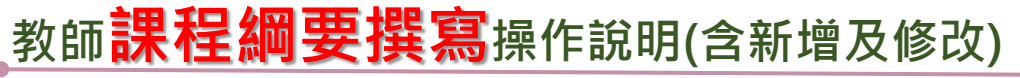

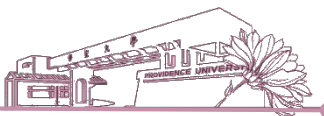

項目填寫目錄

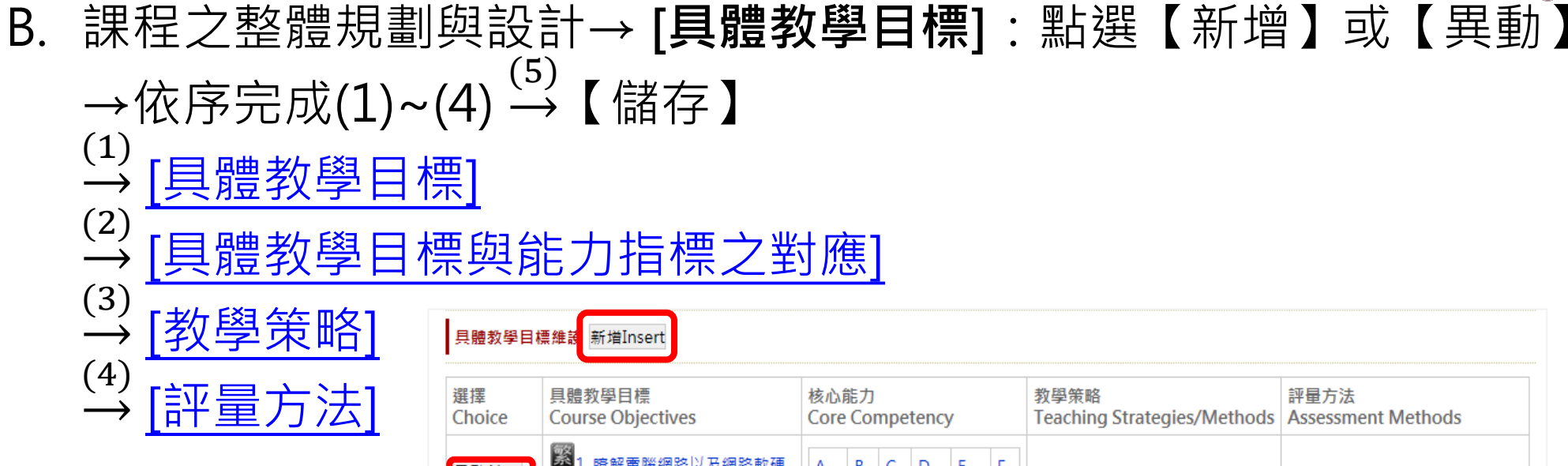

| Choice              | Course Objectives                    | Core   | e Co | mpe | eten | сy |   | Teaching Strategies/Methods | Assessment Methods                             |
|---------------------|--------------------------------------|--------|------|-----|------|----|---|-----------------------------|------------------------------------------------|
| 異動Alter<br>刪除Delete | 緊1. 瞭解電腦網路以及網路軟硬<br>體的使用。<br>En      | A<br>• | В    | C   | D    | E  | F | 講述法(Lecturing)              | 小考(Quiz)、期中考(Mid-term<br>exam)、出席率(Attendance) |
| 異動Alter<br>刪除Delete | 繁2. 瞭解網際網路上通訊協定之<br>概況。<br>En        | A      | В    | С   | D    | E  | F | 講述法(Lecturing)              | 小考(Quiz)、期中考(Mid-term<br>exam)、出席率(Attendance) |
| 異動Alter<br>刪除Delete | 3. 明白資料傳輸的理論基礎,<br>不同的傳輸媒介之優缺點。      | A<br>• | В    | С   | D    | E  | F | 講述法(Lecturing)              | 小考(Quiz)、期末考(Final<br>exam)、出席率(Attendance)    |
| 異動Alter<br>刪除Delete |                                      | A      | В    | С   | D    | E  | F | 講述法(Lecturing)              | 小考(Quiz)、期末考(Final<br>exam)、出席率(Attendance)    |
| 異動Alter<br>刪除Delete | 緊 5. 瞭解網路通訊協定與雲端應<br>用服務之基本原理。<br>En | A<br>• | В    | С   | D    | E  | F | 講述法(Lecturing)              | 小考(Quiz)、期末考(Final<br>exam)、出席率(Attendance)    |

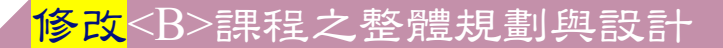

# 教師課程綱要撰寫操作說明(含新增及修改) B. (1) → 輸入[具體教學目標] (2) → 勾選[具體教學目標與能力指標之對應](可複選)

| •*         | 課程之整體規劃與設計 Instructional Design                                                                                                    | [未完成] |
|------------|----------------------------------------------------------------------------------------------------|-------|
|            | 具體教學目標Specific Instructional objectives                                                                                                    |       |
| [1]        | 1. 瞭解電腦網路以及網路軟硬體的使用。   I. 瞭解電腦網路以及網路軟硬體的使用。   I. 瞭解電腦網路以及網路軟硬體的使用。   I. 瞭解電腦網路以及網路軟硬體的使用。   I. 瞭解電腦網路以及網路軟硬體的使用。   I. 瞭解電腦網路以及網路軟硬體的使用。   I. | ~     |
|            | 具體教學目標與能力指標之對應Specific Instructional Objectives and their correspondences to Competence Indicators                                           |       |
|            | ☑ A、資訊科技之專業應用與軟體開發的能力。                                                                                                    | 20%   |
|            | B、資訊系統之分析規劃與維護管理的能力。                                                                                                    | 0%    |
| <b>っ</b> ヽ | C、企業流程之資訊整合與使用評估的能力。                                                                                                    | 0%    |
| Z)         | □D、積極主動之自我學習與解決問題的能力。 <b>不复</b>                                                                                                    | 30%   |
|            | ☑ E、專業文件之閱讀理解與組織彙整的能力。                                                                                                    | 30%   |
|            | ■ F、資訊專業之工作倫理與團隊合作的精神。                                                                                                    | 20%   |

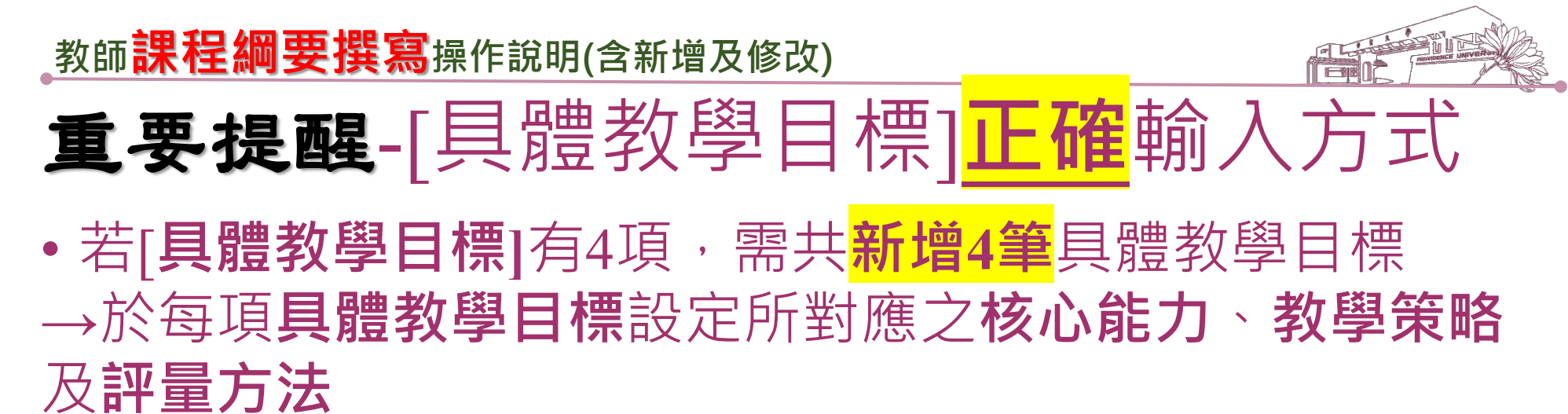

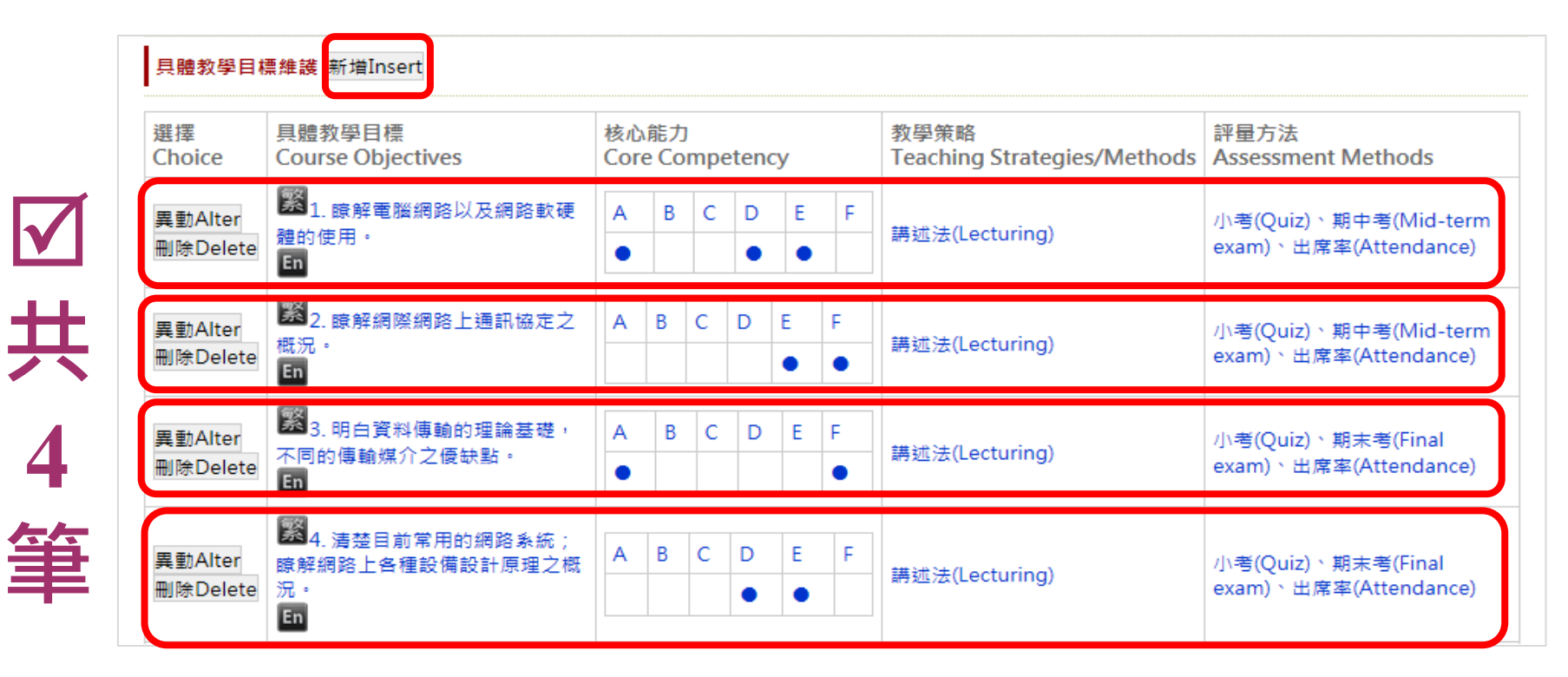

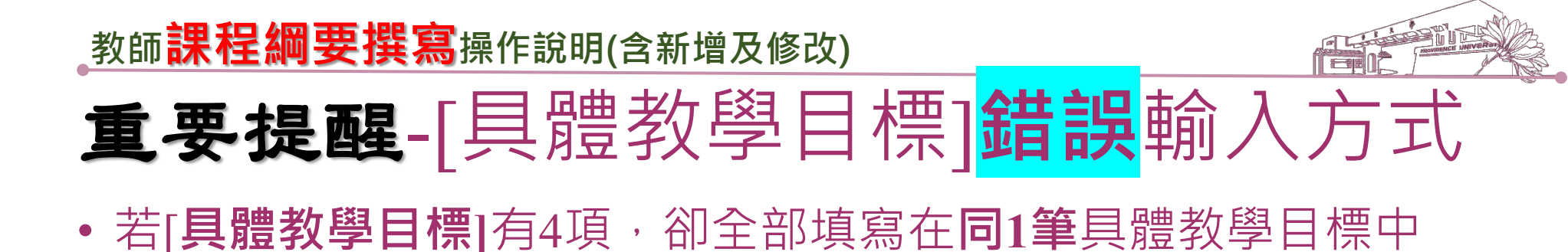

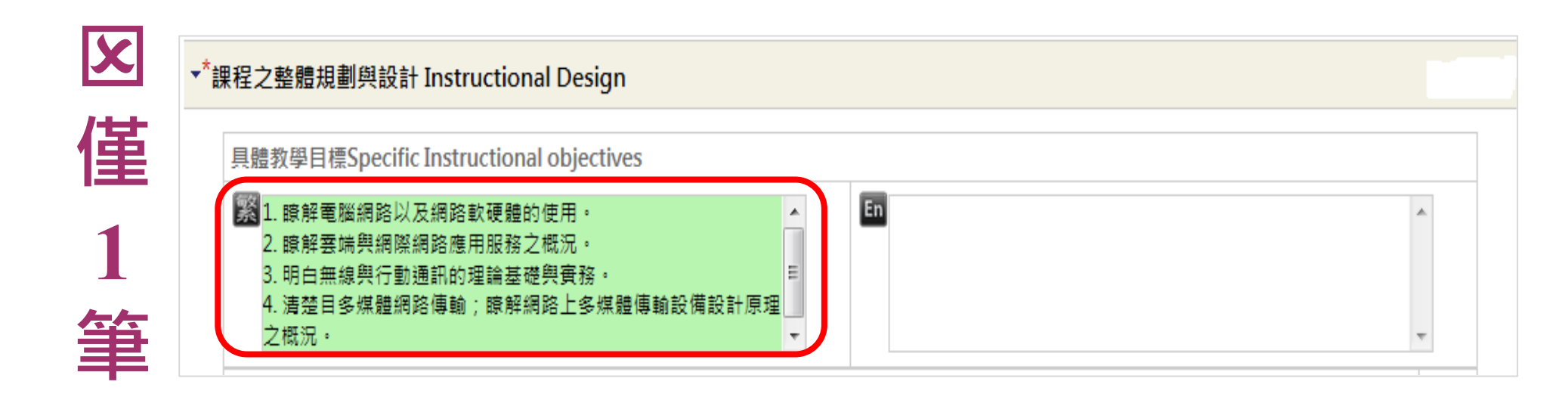

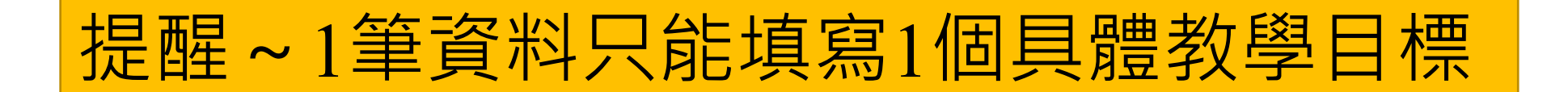

| 教師 <b>課程綱要撰寫</b> 操作說明(含新增                                                                                                | 曾及修改)                                                                                                    |                          |
|----------------------------------------------------------------------------------------------------|----------------------------------------------------------------------------------------------------|--------------------------|
| <ul> <li>B. <sup>(3)</sup>→勾選[教學策略] (可複選)</li> <li><sup>(4)</sup>→勾選[評量方法] (可複選)</li> <li><sup>(5)</sup>→【儲存】</li> </ul> | 教學策略<br>一時通法 Lecturing<br>一校外参訪 Field Visits<br>小組合作 Group work<br>小組討論 Group discussion<br>個案討論 Case study<br>上機/廣務操作 Experimental study<br>一度醫/廣務操作 Experimental study<br>一度習/廣務操作 Experimental study<br>一度醫/廣務操作 Experimental study<br>一度醫/實務操作 Experimental study<br>一個素討論 Case study<br>同個素討論 Case study<br>同個調調 Speech (of specific topics)<br>二個他饋說明): Others (please specify):<br>一個<br>評量方法                                                                                                    | 可                        |
|                                                                                                    | 小組報告 Group report<br>・小考 Quiz<br>・期中考 Mid-term exam<br>・開末考 Final exam<br>・団 Verbal test<br>・出席率 Attendance<br>・建馨與討論 Participation & Discussion<br>・成品(成果)製作 Study (Work) Outcome<br>同價互評 Peer Evaluation<br>・小組合作狀況 Team Work Condition<br>・費驗紀錄 Experiment Records<br>・日頭報告 Oral Presentation<br>・心得報告 Study Feedback Reporting<br>・夏驗攝作 Experiment Practice<br>■実服誘過程 Service Procedure<br>助教觀察紀錄 eaching Assistant's Class Observation records<br>・上課全記 Class Notes<br>・計論紀錄 Discussion Records<br>・上課完成)留言/參與發音 Records of website visiting /messages/discussio<br>- 其他(饋說明): Others (please specify):<br> | Planning and Design List |

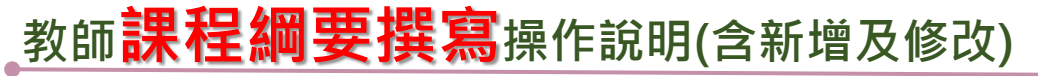

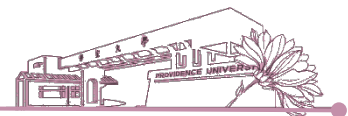

C. 課業輔導時間→點選【新增】→依序完成(1)~(3) <sup>(4)</sup>→【儲存】
 <sup>(1)</sup>→[星期]
 <sup>(2)</sup>→[節次起]、[節次迄]
 <sup>(3)</sup>→[大樓]、[教室]

| 課業輔導問 | 寺間維設 新増I | nsert |     |                |                 |                 |  |
|-------|----------|-------|-----|----------------|-----------------|-----------------|--|
| 選擇    | 星期       | 節次起   | 節次迄 | 大樓<br>Building | 教室<br>Classroom | 備註<br>Remark(s) |  |

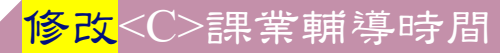

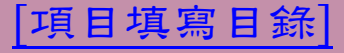

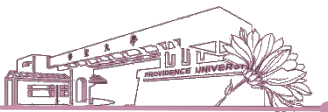

C. 下拉式選單選取→[星期]→[節次起]、[節次迄]→→[大樓]、[教室]

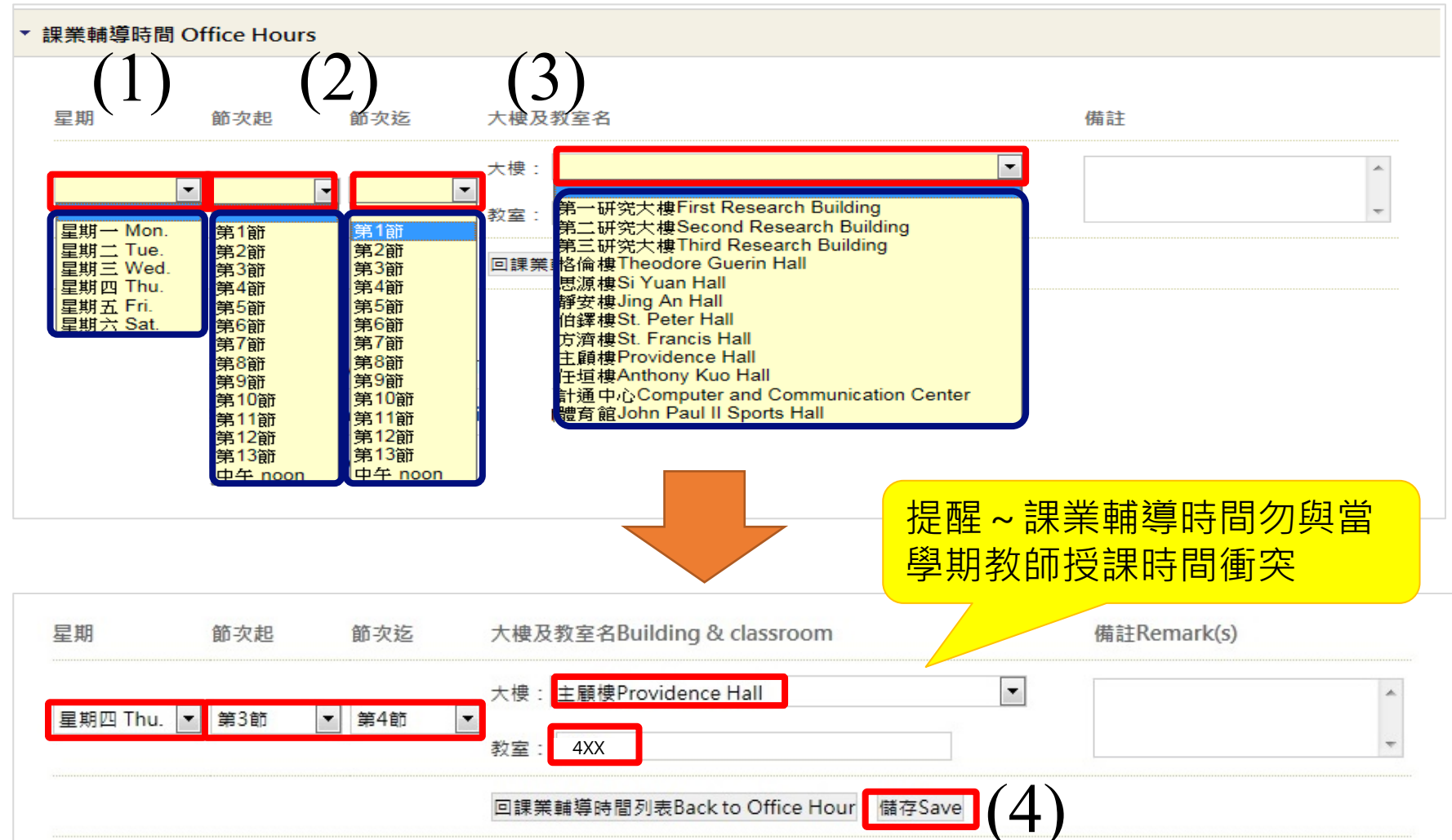

#### <mark>修改</mark><C>課業輔導時間

### [項目填寫目錄]

教師課程綱要撰寫操作說明(含新增及修改)

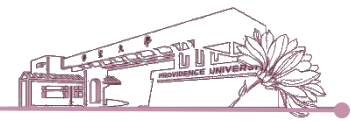

# 重要提醒-教師課業輔導時間

- 1. 每週至少提供四小時課業輔導時間(非教師授課時間)
- 2. 註明課業輔導時間、地點,請避免<sup>『</sup>另訂時間』等文 字敘述
- 如課業輔導時間為夜間或週末假日,亦請利用學系辦 公室或上課教室等公眾出入區域,避免師生獨處一室 情形

# Y 大使 教室 備註 星期四 第3節 第4節 主顧樓 4XX 星期二 第1節 第2節 主顧樓 4XX

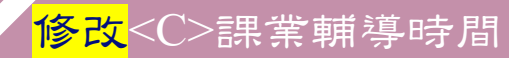

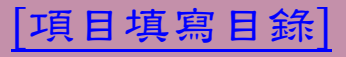

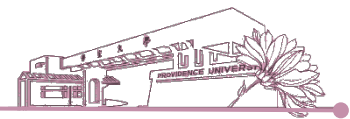

# D. 各週授課進度與內容→點選【新增或異動】 → 依週次填寫[主題內 容/章節/或活動] → [備註] → 【儲存】

| ▼ <sup>*</sup> 各週授課進度與 | 與內容 Course Syllabus and Teaching Content       |           | [未完成]                    |
|------------------------|------------------------------------------------|-----------|--------------------------|
| 新増或異動In                | sert or Alte                                   |           | (2)                      |
| 週次Week                 | 主題內容/章節/或活動 Topic/Chapter/Classroom Activities | 備註Remark( | (s)                      |
| 第1週<br>1st             | En                                             | En        |                          |
| 第2週<br>2nd             | En                                             | En        | [備註]依課程雲要值寫              |
| 第3週<br>3rd             | En                                             | En        | 如合授師資上課週數或               |
| 第4週<br>4th             | En                                             | Ēn        | 課程所需準備資料等,<br>可利用此欄位加以說明 |
| 第5週<br>5th             | En                                             | En        | (非必填項目)                  |
| 第6週<br>6th             | En                                             | En        |                          |

提醒~合授科目由系秘書代為設定撰寫課綱教師,請撰寫教師填寫課綱時,於 各週授課進度[備註]欄載明合授教師上課週次,以利學生週知。

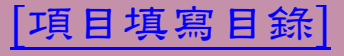

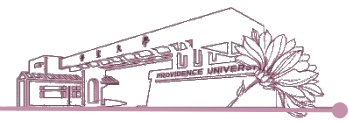

# 重要提醒

- 本校推行 16+2 週次教學,第 17 及 18 週次教學活動為學生自主學習活動,以
   不入教室為原則,請教師規劃符合課程學習內容及目標之自主學習活動。
- 請將該+2 週次預計進行之日期、方式與考評等,記載於第 17 及 18 週課綱內。
   並請保存+2週次教學記錄(簽到、錄影、照片、視訊截圖、作品繳交紀錄或其 他可資證明之文件等)。

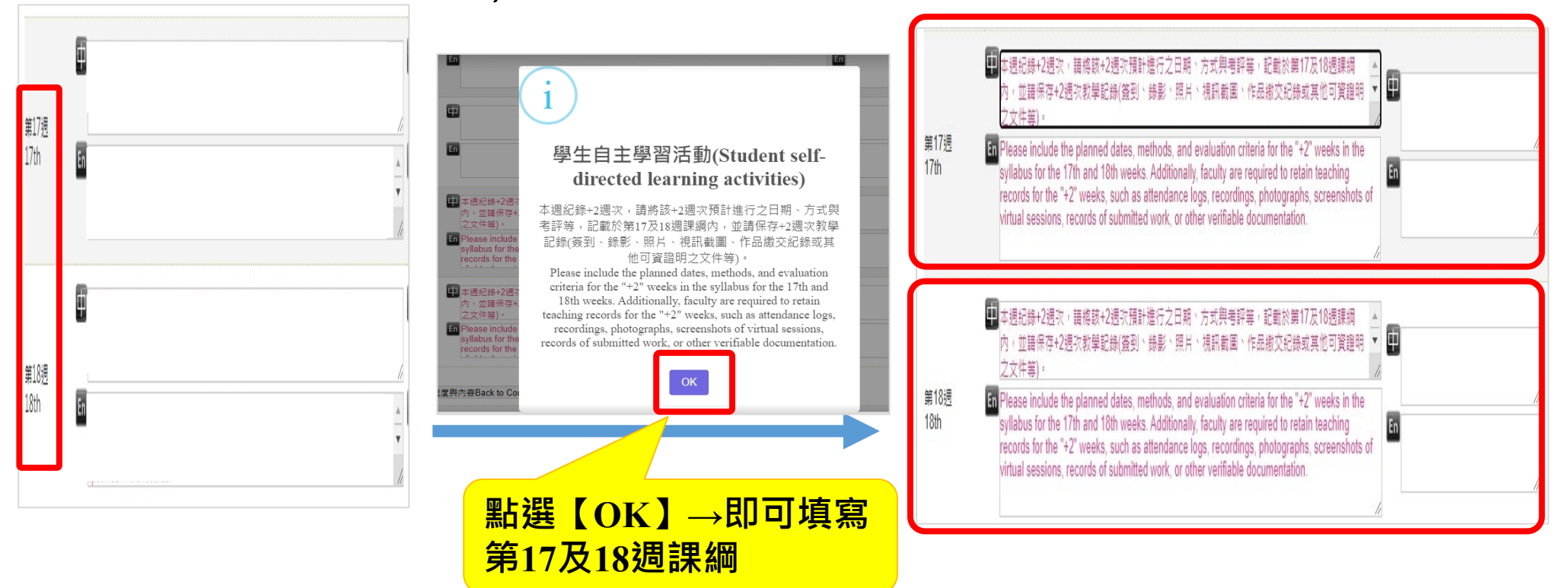

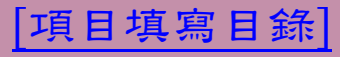

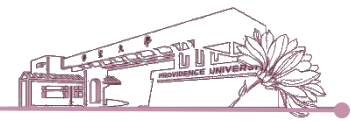

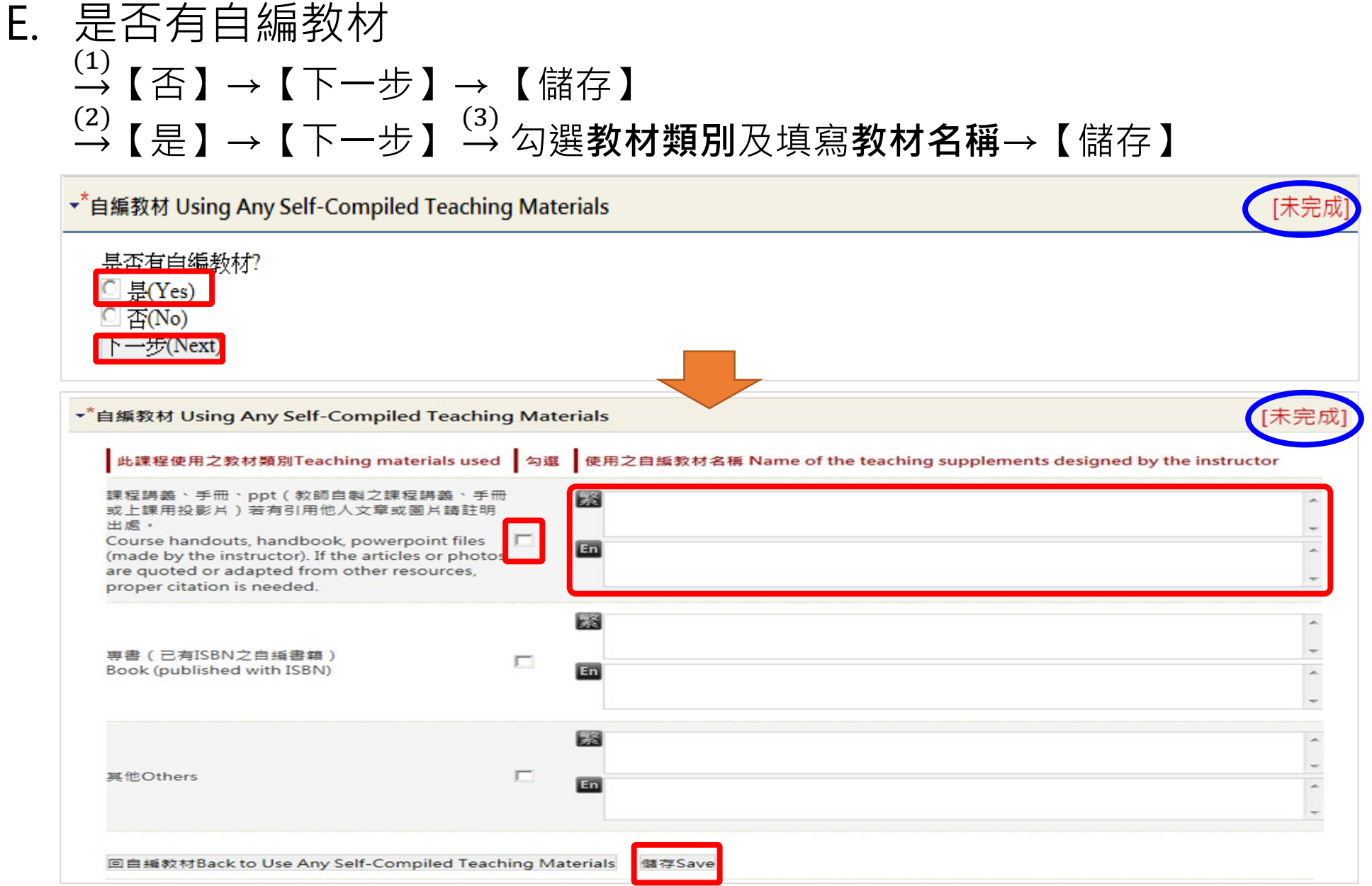

### <mark>修改</mark><E>自編教材

### 項目填寫目錄

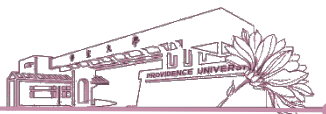

### F. 前置課程:依課程需求填寫(非必填)→點選【新增】→填寫[課程名 稱]、[簡述與本課程銜接之必備/基礎概念或能力]→【儲存】

| ▼ 前置課程 | Prerequisites (Optional) |                                                                                                    |        |
|--------|--------------------------|----------------------------------------------------------------------------------------------------|--------|
| 新增Inse | ert                      |                                                                                                    |        |
| 選擇     | 課程名稱Course title         | 簡述與本課程銜接之必備/基礎概念或能力<br>(Please briefly describe the fundamental concepts and knowledge required for taking the course. | .)     |
|        |                          |                                                                                                    |        |
|        |                          |                                                                                                    |        |
|        |                          | 簡述與本課程銜接之必備/基礎概念或能力                                                                                                    | _      |
| 課程名稱Co | urse title               | (Please briefly describe the fundamental concepts and knowledge required for taking the course.)                       |        |
| 繁      |                          |                                                                                                    | ^      |
|        |                          |                                                                                                    | -      |
| En     |                          |                                                                                                    | *<br>* |
|        |                          |                                                                                                    |        |

回前置課程Back to Prerequisites

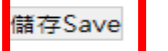

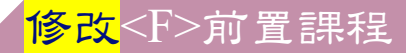

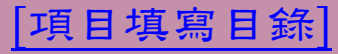

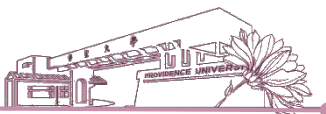

### G. 延伸課程:依課程需求填寫(非必填)→點選【新增】→填寫[**課程名** 稱]、[**簡述與本課程相關之進階內容與方向**]→【儲存】

| ▼ 延伸課種        | 물 Extended Courses (Optio                   | al)                                                                                                    |
|---------------|---------------------------------------------|----------------------------------------------------------------------------------------------------|
| 新增In          | nsert                                       |                                                                                                    |
| 選擇            | 課程名稱Course title                            | 簡述與本課程相關之進階內容與方向<br>(Please briefly describe the advanced contents and directions related for taking the course.) |
| ▼ 延伸課報<br>課程名 | 星 Extended Courses (Option<br>稱Course title | al)<br>簡述與本課程相關之進階內容與方向<br>(Please briefly describe the advanced contents and directions related for taking the   |
| <u></u>       |                                             |                                                                                                    |
| En            |                                             |                                                                                                    |
|               |                                             | 回延伸課程列表Back to Extended Courses 儲存Save                                                                            |

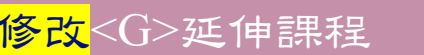

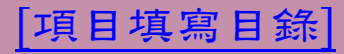

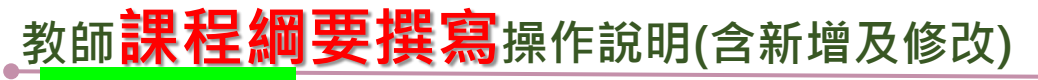

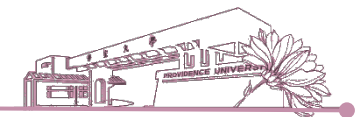

4. 【參照】課程:資料庫如已**有**該科目課綱資料,可使用【參照】

|     | <b>直大學</b> 【 | 課程綱要維護】                                    |          |      | た。          |       | in the second second se | A      |         |      |      |
|-----|--------------|--------------------------------------------|----------|------|-------------|-------|----------------------------------------------------------------------------------------------------|--------|---------|------|------|
|     |              |                                            |          |      |             | ۴O٩   | 表完成                                                                                                    | 戈輸入    | , P)    | (』表  | 未完成  |
| 學期別 | 開課班級         | 科目名稱                                       | 選擇       | 評分方式 | 課 業 輔 導 時 間 | 主要教科書 | 課程之整體規劃與設計                                                                                                    | 各週授課進度 | 教科書使用語言 | 課程屬性 | 自編教材 |
|     |              | 專業英文導讀(一)<br>PROFESSIONAL ENGLISH READING1 | 修改 参照 查詢 | х    | х           | х     | х                                                                                                    | х      | х       | х    | x    |
|     |              | 進階文書處理<br>ADVANCED OFFICE WORD             | 修改 参照 查詢 | x    | X           | X     | X                                                                                                    | Х      | Х       | Х    | x    |
|     |              | [課綱查詢] [返回6                                | ●校園服務網]  |      |             |       |                                                                                                    |        |         |      |      |

### <mark>參照</mark>課程-資料庫有可參照之科目

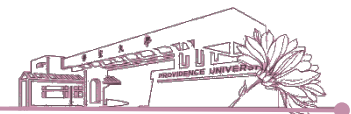

4. →選擇欲參照之學期別及開課班級→【查詢及參照】 → 【確定參照】

| 前 前 定大學 [ | 課程綱要維護】 |                 | REAL             | A RED |
|-----------|---------|-----------------|------------------|-------|
| 學期別 開課班級  | 老師      | 师姓名 科目名稱        |                  | 狀 態   |
|           |         | 進階文書處理          | Ν                | 查詢及參照 |
|           |         | 進階文書處理          |                  |       |
|           |         |                 |                  |       |
| 延伸課程<br>  |         |                 |                  |       |
| 課程名稱      | 簡述與本課種  | 呈銜接之必備/基礎概念或能力  |                  |       |
| 作業系統      | 以一個完整   | 作業系統為例,一一説明其組成テ | <b>元件之細部構造</b> 。 |       |
| 網路通訊概論    | 將網路運作   | 仔細剖析,並充分説明其相關軟品 | 更體之互動。           |       |
| 資料結構      | 更完整説明   | 資料結構之重要性,與演算法結合 | 合使用時,分析其效能。      |       |

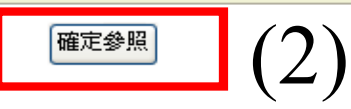

### <mark>參照</mark>課程-資料庫有可參照之科目

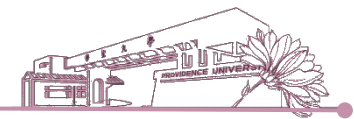

4. →參照課綱後,該科目之[項目填寫]會於相關項目顯示[已完成]→
 可依[已完成]及[未完成]項目進行【新增或異動】

| 「基本項日Basic Items 」 <del>ジ 録</del> A                                              | ~ 游標點選與  | [未完成] |  |  |  |  |
|----------------------------------------------------------------------------------|----------|-------|--|--|--|--|
| *課程之整體規劃與設計 Instructional Design <mark>步 驟</mark> B                              | 日即進入輸入書面 | [已完成] |  |  |  |  |
| ▶ <sup>*</sup> 課業輔導時間 Office Hours <mark>步 驟℃</mark>                             |          | [未完成] |  |  |  |  |
| ▶*各週授課進度與內容 Course Syllabus and Teaching Content <mark>步 驟D</mark> [已完成          |          |       |  |  |  |  |
| ▶ <sup>*</sup> 自編教材 Using Any Self-Compiled Teaching Materials <mark>步 驟日</mark> |          | [已完成] |  |  |  |  |
| ▶ 前置課程 Prerequisites (Optional) 步驟F                                              |          |       |  |  |  |  |
| ▶ 延伸課程 Extended Courses (Optional) 步驟G                                           |          |       |  |  |  |  |

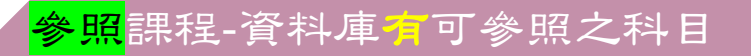

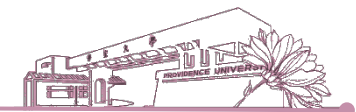

5. 【參照】課程:資料庫如無完全相同科目名稱,但有相似科目 →同樣可以使用【參照】

| <b>1</b> | 宜大學【 | 課程綱要維護】                                    |          |      | た。     |       |            | R      |         |      |      |
|----------|------|--------------------------------------------|----------|------|--------|-------|------------|--------|---------|------|------|
|          |      |                                            |          |      |        | ۶O٩   | 表完成        | 战輸入    | · ?)    | (』表: | 未完成  |
| 學期別      | 開課班級 | 科目名稱                                       | 選擇       | 評分方式 | 課業輔導時間 | 主要教科書 | 課程之整體規劃與設計 | 各週授課進度 | 教科書使用語言 | 課程屬性 | 自編教材 |
|          |      | 專業英文導讀(一)<br>PROFESSIONAL ENGLISH READING1 | 修改 參照 查詢 | Х    | х      | x     | x          | х      | х       | х    | x    |
|          |      | 進階文書處理<br>ADVANCED OFFICE WORD             | 修改 参照 查詢 | х    | х      | Х     | Х          | Х      | х       | х    | x    |
|          |      | [課綱查詢] [返回e相                               | 交圜服務網]   |      |        |       |            |        |         |      |      |

### <mark>參照</mark>課程-資料庫<mark>黨</mark>可參照之科目

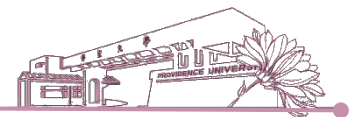

5. (1) →輸入相關科目名稱→【送出查詢】進行參照查詢→系統帶出相關 科目,選擇欲參照之科目→【查詢及參照】→【確定參照】

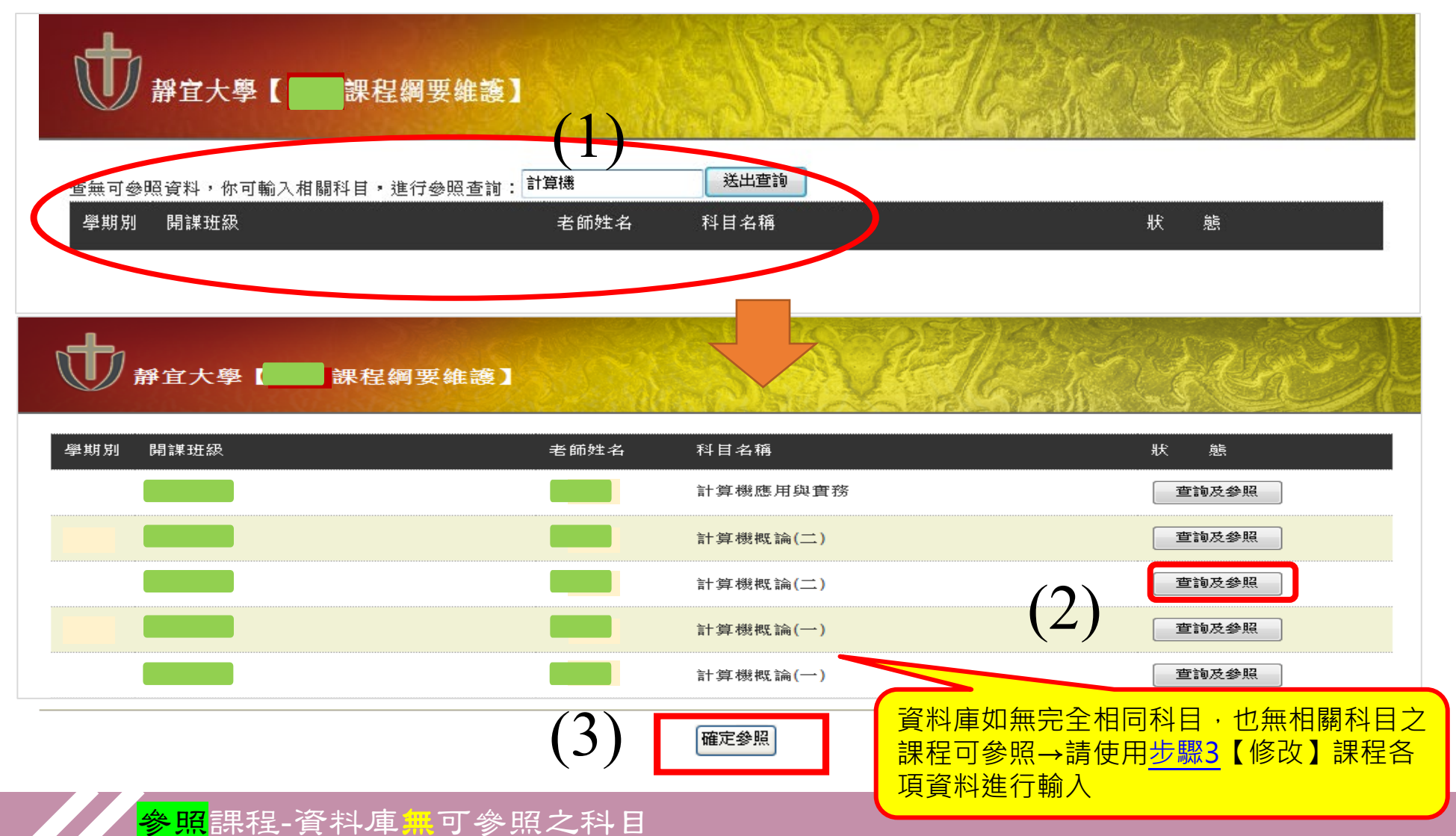